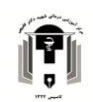

## آموزش ثبت نام و ثبت فیش حقوقی در سامانه صندوق قرض الحسنه دانشگاه علوم پزشکی شیراز

ابتدا در نوار آدرس مرور گر خود آدرس sandogh.sums.ac.ir را وارد کرده تا صفحه اصلی سایت باز شود اگر برای بار اول است که می خواهید وارد سایت شوید باید حتما ثبت نام خود را تکمیل کرده و پس از دریافت نام کاربری و کلمه عبور وارد سایت شوید .

| صندوق قرض الحسنه دانشگ 🚇 🗙 اتوماسيون اداري و سازمان الکترونيا: 🕥                                                                                                    | + × سامانه                                                                                                    |                                                                                                    | - ø ×                                                 |
|----------------------------------------------------------------------------------------------------|----------------------------------------------------------------------------------------------------|----------------------------------------------------------------------------------------------------|-------------------------------------------------------|
| $\leftrightarrow$ $\rightarrow$ C $$ and ogh.sums.ac.ir/Account/Login                                                                                                    |                                                                                                    |                                                                                                    | ⊠ ☆ 😝 :                                               |
| ۱۰۰۰ 🕲 دانشگاه علوم پرشکی 🕲 مرکز آموزش درمانی 🕲 Apps                                                                                                    | ازمانی درسا 🕲 اتوماسیون اداری و 🌒 سامانه یکبارچه اطلاع                                                                                                    | ، مد 📀 سرویس های الکترون 🍥 زرتال سا                                                                                                    | 🗙 سامانه آموزش 🍰 Login این گزارشهاء 🕲 سامانه گزارشهاء |
|                                                                                                    |                                                                                                    | درباره مندوق                                                                                                    |                                                       |
| دود ۲۷۰٬۰۰۰ ریال شروع بکار و با دریافت حق<br>به اعضاء اقدام نموده است.سیاستهای اجرایی<br>ج عمومی : صندوق سالیانه در مجمع عمومی تراز<br>به اعضاء حاضر در مجمع و همچنین کلیه اعضاء | ز دانشگاه شیراز جدا گردید . با سرمایه اولیه ح<br>بازنشسته ) نسبت به پرداخت وامهای گوناگون<br>ویب قرار گرفته و به اجرا گذاشته می شود . مجمه<br>اع اعضاء میرساند و همزمان با قید قرعه جوایزی | منندوق در سال ۱۳۵۹ تأسیس و از سال ۱۶۵<br>عضویت ماهیانه از کارکنان ( رسمی ، پیمانی و<br>مندوق توسط هیات مدیره مورد بررسی و تصو<br>عملیات مالی و عملکرد سالانه مندوق را به اطل | سامانه صندوق قرض الحسنه دانشگاه علوم پزشکی<br>شیراز   |
| ل يكبار توسط أعضاء صندوق انتخاب مي شوند                                                                                                    | ی.<br>بندوق قرض الحسنه متشکل از ۴ نفر و هر ۳ سا                                                                                                    | اهداء می نماید .هیات مدیره : هیات مدیره ص                                                                                                    | ی کدملی                                               |
| ه رئیس هیات مدیره می باشد .                                                                                                    | شد . ضمناً معاون توسعه مدیریت و منابع دانشگا                                                                                                    | انتخاب مجدد آنها در سالهای آتی بلامانع می باز.                                                                                                    | الم الم الم الم الم الم الم الم الم الم               |
|                                                                                                    |                                                                                                    | A MARY STATE A                                                                                                    | مرا به خاطر بسپار 🔒 رمز عبور را فراموش کرده اید؟      |
| 🖬 شمارہ حساب                                                                                                    | ا وب سایت                                                                                                    | اساستامه                                                                                                    | ۵ کدامنیتی 🗧 🕙                                        |
| <ul> <li>بانک رفاه شعبه گریم خان زند</li> <li>شماره حساب: ۹۳۳۹۶۴۱۲</li> <li>شماره خساب: ۱۳۹۹ه</li> <li>۱۳۹۹ شیا: ۱۳۹۹ ۱۳۹۶۴۱۲</li> </ul>                                         | وب سایت مندوق قرض الحسنه دانشگاه علوم<br>پزشکی شیراز                                                                                                    | اساستامه مندوق قرض الحسنه دانشگاه علوم<br>پزشکی شیراز<br>۱۹۹۹                                                                                                    | ورود ثبت نام                                          |
| Et al for the second                                                                                                    |                                                                                                    |                                                                                                    | براحی و پیاده سازی توسط <b>آریان سافت</b>             |

برای ثبت نام در سامانه با زدن بر روی گزینه ثبت نام به صفحه وارد کردن مشخصات هدایت می شوید که باید مشخصات خود را کامل و دقیق وارد نمائید تا اکانت شما در سامانه ایجاد شود .

| ← → C ■ sandogh.sums.ac.ir/Account/Reg!   | itep1                                                                                                    |                                                                                          |                                                                                                    | □ ☆ 🖯        |
|-------------------------------------------|----------------------------------------------------------------------------------------------------|------------------------------------------------------------------------------------------|----------------------------------------------------------------------------------------------------|--------------|
| گاه علوم پزشکی 🔇 مرکز آموزش درمانی 🌒 Apps | ن سازمانی درسا 🔇 الوماسیون اداری و 🔇 سامانه یکبارچه اطلاعا 🔇 دانشا                                                                                   | لکٽرون 🎯 ictmsoft.sums.ac.ir 🍥 پرتال                                                     | 🛵 Login 🚷 سامانه گزارشهای مد 🕲 سرویس های ا                                                                                                | سامانه آموزش |
|                                           | ب<br>من الدسنه علوم پزشکی شیر از                                                                                                    | ب<br>ثبت نام در سامانه مىندوق قر                                                         | **.                                                                                                    |              |
|                                           | از م است ایندا مشخصات استخدامی شما از سامانه رشد استعلام شود. در صور نیکه<br>ایت خواهید شد.در صور تی که باز نشسته هستید، در قسمت کد پر سللی، کد دفتر | انه قرض الحسنه دانشگاه علوم پز شکی شیراز ا<br>امانه ر شد وجود داشته باشد به مرحله بعد هد | <b>0 لطفا توجه نمایید</b><br>متفاض محترم جبت استفاده از سام<br>کد پرستای وکد علی وارد شده در س<br>کل <b>مرودا به خور را وارد نمایید</b> . |              |
|                                           | موبایل : *                                                                                                    | کدملی: •                                                                                 | کد پر سنلی / کد دفتر کل : *                                                                                                    |              |
|                                           | بر عبده شخص متقاضي مي باشد.                                                                                                    | د. در میورت انتخاب گزینه اشتباه، مسئولیت آن                                              | الطفا توجه تمایید<br>ومعیت اشتغال خود را انتخاب تمایی                                                                                     |              |
|                                           |                                                                                                    |                                                                                          | وضعيت اشتغال : •                                                                                                    |              |
|                                           |                                                                                                    |                                                                                          | انتخاب کنید                                                                                                    |              |
|                                           |                                                                                                    |                                                                                          |                                                                                                    |              |
|                                           | مرحله بعد 🗴                                                                                                    |                                                                                          | 🔒 بازگشت به صفحه ورود                                                                                                    |              |

پس از ثبت نام دوباره به صفحه اول سایت بر می گردیم و می توانیم وارد کارتابل خود شویم و درخواست خود را ثبت کنیم .

| دوق قرض الحسنه دانشگ 🚇 🗙 اتوماسيون اداري و سازمان الکتر                                                                                                    | + سامانه ص                                                                                                    |                                                                                                    |                            |                                                                                                    | - 0                                                         |
|----------------------------------------------------------------------------------------------------|----------------------------------------------------------------------------------------------------|----------------------------------------------------------------------------------------------------|----------------------------|----------------------------------------------------------------------------------------------------|-------------------------------------------------------------|
| C 🔒 sandogh.sums.ac.ir/Account/Login                                                                                                    | No. 00000 Novi Novi Novi No. 00 No. 00 No. 000 No. 00                                                                                                    |                                                                                                    |                            |                                                                                                    |                                                             |
| 📀 دانشگاه علوم پزشکی 😩 مرکز آموزش درمانی 😩                                                                                                    | زمانی درسا 😡 اتوماسیون اداری و 🌒 سامانه یکبارچه اطلاعا                                                                                                    | های الکترون 💿 ictmsoft.sums.ac.ir الکترون                                                                                                    | گرارشهای مد 🔇 سرویس        | انه آموزش 🦽 Login 🕥 سامانه گ                                                                                                    | سام                                                         |
|                                                                                                    |                                                                                                    | ه صندوق                                                                                                    | دربار                      | G                                                                                                    | D                                                           |
| د ۱۲۷٬۰۰۰ ریال شروع بکار و با دریافت حق<br>) اعضاء اقدام نموده است.سیاستهای اجرایی                                                                                                    | ِ دانشگاه شیر از جدا گردید . با سرمایه اولیه حدو<br>بازنشسته ) نسبت به پرداخت وامهای گوناگون بد                                                                                                    | نی در سال ۱۳۵۹ تأسیس و از سال ۶۵ از<br>ت ماهیانه از کارکنان ( رسمی ، پیمانی و ،                                                                                                    | مىندو<br>عضويى             | میں ایک ایک ایک ایک ایک ایک ایک ایک ایک ایک                                                                                                    | امانه مىندوق قرض ال                                         |
| یمومی: صندوق سالیانه در محمع عمومی تر از                                                                                                    | یب قرار گرفته و به اجرا گذاشته می شود . مجمع ع                                                                                                    | ه, توسط هیات مدیر ه موراد ایر اسی و تصور                                                                                                    | مىندە                      | سيراز                                                                                                    | Ū.                                                          |
|                                                                                                    |                                                                                                    |                                                                                                    | · · · · ·                  |                                                                                                    |                                                             |
| ه اعضاء حاضر در مجمع و همچنین کلیه اعضاء                                                                                                    | ع اعضاء میرساند و همزمان با قید قرعہ جوایزی ب                                                                                                    | ، مالی و عملکرد سالانه صندوق را به اطلا                                                                                                    | عمليات                     |                                                                                                    |                                                             |
| ه اعضاء حاضر در مجمع و همچنین کلیه اعضاء<br>یکبار توسط اعضاء صندوق انتخاب می شوند                                                                                                    | ی اعماد میرساند و همزمان با قید قرعه جوایزی ب<br>ندوق قرض الحسنه متشکل از ۴ نفر و هر ۳ سال<br>اندوم میان مانند کرد.                                                                                                    | ، مالی و عملکرد سالانه میندوق را به اطلا<br>می نماید .هیات مدیره : هیات مدیره می                                                                                                    | عمليات<br>اهداء            |                                                                                                    | کد ملی                                                      |
| ه اعضاء حاضر در مجمع و همچنین کلیه اعضاء<br>یکبار توسط اعضاء میندوق انتخاب می شوند<br>رئیس هیات مدیره می باشد .                                                                                                    | ع اعضاء میرساند و همزمان با قید قرعه جوایزی ب<br>ندوق قرض الحسنه متشکل از ۴ نفر و هر ۳ سال<br>بد . ضمناً معاون توسعه مدیریت و منابع دانشگاه ر                                                                                | ، مالی و عملکر د سالانه مندوق را به اطلا<br>می نماید .هیات مدیره : هیات مدیره من<br>مجدد آنبا در سالبای آتی بلامانع می باش                                                                                                    | عمليان<br>اهداء<br>انتخار. | •                                                                                                    | کد ملی<br>کلمہ عبور                                         |
| ه اعضا، حاضر در مجمع و همچنین کلیه اعضا،<br>یکبار توسط اعضا، صندوق انتخاب می شوند<br>نیس هیات مدیره می باشد .                                                                                                    | ع اعماء میرساند و همزمان با قید قرعه جوایز ب<br>ندوق قرض الحسنه متشکل از ۴ نفر و هر ۳ سال<br>بد . ضمناً معاون توسعه مدیریت و منابع دانشگاه                                                                                   | مالی و عملکرد سالانه مندوق را به اطلا<br>بی نماید .هیات مدیره عما<br>به مجدد آنبا در سالبای آتی بلامانع می باش                                                                                                    | عمليات<br>اهداء<br>انتخار. | →<br>→                                                                                                    | کد ملی<br>کلمہ عبور                                         |
| ه اعضاء حاضر در مجمع و همچنین کلیه اعضاء<br>یکبار توسط اعضاء صندوق انتخاب می شوند<br>اینیس هیات مدیره می باشد .                                                                                                    | ع اعضاء میرساند و هنزمان با قید قرعه جوایزی ب<br>ندوق قرض الحسنه متشکل از ۴ نفر و هر ۳ سال<br>بد . ضمنآ معاون توسعه مدیریت و منابع دانشگاه,                                                                                  | ، مالی و عملکرد سالانه منتدوق را به اطلا<br>بی نماید .هیات مدیره : هیات مدیره مش<br>، مجدد آنها در سالهای آتی بلامانع می باش                                                                                                   | عمليات<br>اهداء<br>انتخار  | 🔒 رمز عبور را فراموش کرده اید؟                                                                                                    | کد ملی<br>کلمہ عبور<br>را بہ خاطر ہسپار                     |
| ه اعضا، حاضر در، مجمع و همچنین کلیه اعضا،<br>یکبار توسط اعضا، مندوق انتخاب می شوند<br>نیس هیات مدیره می باشد .<br>هماره حساب                                                                                                    | ع اعما، میرساند و هنزمان با قید قرعه جوایزی ب<br>ندوق قرض الحسنه متشکل از ۴ نفر و هر ۳ سال<br>بد . ضمناً معاون توسعه مدیریت و منابع دانشگاه ,<br>به منابع وب سایت<br>وب سایت                                                 | ، مالی و عملکرد سالانه منتدوّق را به اطلا<br>بی نماید .هیات مدیره : هیات مدیره مش<br>مجدد آنها در سالهای آتی بلامانع می باش<br>مجدد آنها در سالهای آتی بلامانع می باش<br>اساسنامه                                              | عملیان<br>اهدا،<br>بانتخار | در افرادوش کرده اید؟                                                                                                    | کد ملی<br>کلمہ عبور<br>را بہ خاطر ہسپار                     |
| ه اعضا، حاضر در مجمع و همچنین کلیه اعضا،<br>یکبار توسط اعضا، مندوق انتخاب می شوند<br>نیس هیات مدیره می باشد .<br>هماره حساب                                                                                                    | ع اعماء میرساند و هنزمان با قید قرعه جوایزی با<br>ندوق قرض الحسنه منتشکل از ۴ نفر و هر ۳ سال<br>بد . ضمناً معاون توسعه مدیریت و منابع دانشگاه ر<br>به صنایع و سایت<br>وب سایت                                                | ، مالي و عملكرد سالانه مندوق را به اطلا<br>مي نمايد .هيات مديره : هيات مديره من<br>مجدد آنها در سالباي آتي بلامانع مي باش<br>مجدد آنها در سالباي آتي بلاماني مي باشاني مي باشاني مي باشاني مي باشاني<br>اساستامه               | عمليات<br>اهداء<br>انتخار  | در عبور را فراموش کرده اید؟<br>۲۰ 55004 '                                                                                                    | کد ملی<br>کلمہ عبور<br>را بہ فاطر ہسپار<br>کد امنیتی        |
| ه اعضا، حاضر در مجمع و همچنین کلیه اعضا،<br>یکبار توسط اعضا، مندوق انتخاب می شوند<br>نیس هیات مدیره می باشد .<br>هماره حساب<br>بانگرفاه شمه کیم فان زند<br>شماه و حساب ۱۹۲۹۶۴۲                                                             | ع اعماد ام بیرساند و هنردان با قید قرعه جوایزی ب<br>تدوق قرض الحسنه متشکل از ۴ نفر و هر ۳ سال<br>بد . ضمنا معاون توسعه مدیریت و منابع دانشگاه ب<br><b>() وب سایت</b><br>ویسایت مندوق قرض الحسنه دانشگاه علوم<br>بزشکی شیراز  | ، مالی و عملکرد سالانه منتدوق را به اطلا<br>می نماید .هیات مدیره : هیات مدیره من<br>مجدد آنها در سالهای آنی بلامانع می باش<br>مجدد آنها در سالهای آنی<br>اساسامه مندوق قرمن الاسند دانشگاه علوم<br>برنگی شیراز                 | عمليات<br>اهداء<br>انتخار  | در عبور را فراموش کرده اید؟<br>۲۰ (ما میر را فراموش کرده اید؟<br>۲۰ (ما میر کرده اید؟                                                                                   | کد ملی<br>کلمه عبور<br>را به فاهر بسپار<br>کد امنیتی        |
| ه اعضا، حاضر در مجمع و همچنین کلیه اعضا،<br>یکبار توسط اعضا، مندوق انتخاب می شوند<br>نیس هیات مدیره می باشد .<br>هماره حساب<br>۱۳۲۹۶۴۲۱ مسیم کریم فان زند<br>شماره حساب ۱۳۶۴۶۲۲<br>شماره میاب:<br>۱۳۶۶۰۰۳۲۰۰۰۰۰۰۰۰۰۰۰۰۰۰۰۰۰۰۰۰۰۰۰۰۰۰۰۰۰۰۰۰ | ع اعماد امیرساند و همزمان با قید قرعه جوایزی ب<br>تدوق قرمن الحسنه متشکل از ۴ نفر و هر ۳ سال<br>بد . منمنا معاون توسعه مدیریت و منابع دانشگاه را<br>به وب سایت<br>ویاسایت مندوق قرض الحسنه دانشگاه علوم<br>پزشک شیراز        | ، مالی و عملکرد سالانه منتدوق را به اطلا<br>می نماید . هیات مدیره : هیات مدیره من<br>مجدد آنها در سالهای آنی یلامانع می باش<br>مجدد آنها در سالهای آنی یلامانع می باش<br>اساستامه مندوی قرض اندسته دانشگاه علوم<br>پزشکی شیراز |                            | در عبور را فراعوش کردهاید؟<br>۲۰ (ما عبور را فراعوش کردهاید؟<br>۲۰ (ما ما ما ما ما ما ما ما ما ما ما ما ما م                                                            | کد ملی<br>کلمہ عبور<br>رابہ فاطر ہسپار<br>کد امنیتی<br>ورود |
| ه اعضا، دامتر در مجمع و همچنین کلیه اعضا،<br>یکبار توسط اعضا، مندوق انتخاب می شوند<br>نیس هیات مدیره می باشد .                                                                                                    | ع اعماد، میرساند و همزمان با قید قرعه جوایزی ب<br>تدوق قرمن الدسنه متشکل از ۴ نفر و هر ۳ سال<br>بد . منمنا معاون توسعه مدیریت و منابع دانشگاه با<br><b>() وب سایت</b><br>ویاسایت مندوق قرض الدسنه دانشگاه علوم<br>پزشک شیراز | ، مالی و عملکرد سالانه مندوق را به اطلا<br>می نماید . هیات مدیره : هیات مدیره من<br>مجدد آنها در سالهای آنی بلامانع می باش<br>مجدد آنها در سالهای آنی بلامانع می باش<br>اساستامه مندوی قرض اندسته دانشگاه علوم<br>برشکی شیراز  |                            | در عبور را فراعوش کرده اید؟<br>۲۰ (ما عبور را فراعوش کرده اید؟<br>۲۰ (ما عبور را فراعوش کرده اید؟<br>۲۰ (ما عبور را فراعوش کرده اید؟<br>۲۰ (ما عبور را فراعوش کرده اید؟ | کد ملی<br>کلمہ عبور<br>راہه فاطر ہسپار<br>کد امنیتی<br>ورود |

پس از وارد کردن نام کاربری (که همان کد ملی شخص) و رمز عبور (که در مرحله ثبت نام تعیین کرده ایم) و کد امنیتی وارد صفحه ابتدایی کارتابل می شویم.

در بدو ورود باید شماره حساب و نام بانک مربوط به حساب حقوقی خود را وارد نمائیم و دکمه ثبت را بزنیم. پس از آن باید از منو سمت راست صفحه گزینه ثبت فیش حقوقی را انتخاب کنیم.

برای راهنمای گرفتن عکس از فیش حقوقی اینجا کلیک کنید (و یا به صفحات آخر مراجعه کنید )

| C 🔒 sandogh.sums.ac.ir/User/UFir                 | ancialReceipt                                                                                                    |                                                                                                    |                                                                                                    | *                   |
|--------------------------------------------------|----------------------------------------------------------------------------------------------------|----------------------------------------------------------------------------------------------------|----------------------------------------------------------------------------------------------------|---------------------|
| وم پزشکی 🔇 مرکز آموزش درمانی 🏈 :                 | ماسيون اداري و 🔇 سامانه يكبارچه اطلاعا 🧿 دانشگاه عا                                                                       | سرویس های الکترون 🕲 ictmsoft.sums.ac.ir پرتال سازمانی درسا 🔇 اتوه                                            | سامانه آموزش 🍰 Login 🔘 سامانه گزارشهای مد 🔇                                                             |                     |
|                                                  |                                                                                                    | ملوم پز شکی شیر از                                                                                           | سامانه صندوق قرض الحسنه دانشگاه :                                                                       | Ð                   |
|                                                  |                                                                                                    |                                                                                                    | داشبورد > فیش بانکی                                                                                     |                     |
| ر به                                             |                                                                                                    |                                                                                                    | ورد 🛍 فیش بانکی جدید                                                                                    | <b>ال</b> بر        |
| بر اسا یان ۲۰۰ (ملت یا منادارت) انتخاب<br>و هدوی | ید. برای فیش واریزی بانک رفاه انتخاب شود و برای فیش حقوقی.<br>د و در صورت ورود اطلاعات اشتباه، مسئولیت عدم تایید آن از سو | غ به حساب کذاری نمایید و یک بار آخرین فیش حقوقی فود ر<br>ردقت تازیم این دلیل که قفط یک بار عی توانید فیش ورد | و توجه نمایید<br>در این قسمت شما باید یک بار فیش واریز مبا<br>بانک را انجام دهید. در بارگذاری تصویر فیش | <b>ا</b><br>فیش ہ   |
|                                                  | مبلغ (ریال) : *                                                                                                    | شماره فیش : *                                                                                                | ت جدید بانک: •                                                                                          | م<br>درخواست        |
|                                                  | Press.                                                                                                    |                                                                                                    |                                                                                                    |                     |
|                                                  |                                                                                                    | نوع میش: •                                                                                                   | العلى من من من من من من من من من من من من من                                                            |                     |
|                                                  |                                                                                                    |                                                                                                    | ی<br>ی من فرمت: .png .jpe حداکثر حجم: ۳۰۰KB                                                             | وام هار             |
|                                                  | ۵                                                                                                    | ۴                                                                                                    |                                                                                                    | <b>الا</b><br>منمان |
|                                                  |                                                                                                    |                                                                                                    | 🛔 فیش های ثبت شده                                                                                       |                     |
| 8                                                |                                                                                                    |                                                                                                    | نمایش 🕞 🗸 مورد جستجو:                                                                                   |                     |
|                                                  |                                                                                                    |                                                                                                    |                                                                                                    |                     |

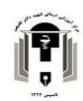

- ۲. شماره فیش (برای فیش های واریزی به صندوق باید حتما شماره فیش را وارد کنیم و برای فیش حقوقی می توانیم از اعداد ترتیبی استفاده کنیم به ترتیب از ۱، ۲، و... )
- ۳. مبلغ هم مانند شماره فیش برای فیش های واریزی به صندوق باید دقیق وارد شود و برای فیش های حقوقی مبلغ پیش فرض را انتخاب می کنیم.
- ۴. در قسمت فایل باید عکس فیش حقوقی و یا فیش واریزی به صندوق را که از قبل تهیه نموده ایم
   ۹. بارگذاری نماییم .
- ۵. در قسمت نوع فیش یکی از گزینه های حقوقی و یا واریزی به صندوق را انتخاب می کنیم.
  ۵. در قسمت نوع فیش یکی از گزینه های درخواست شده کلید ثبت را می زنیم و در قسمت فیش های ثبت شده در پایین صفحه میتوانیم لیست فیش هایی را که تا بحال ثبت کرده ایم ببینیم.

پس از ثبت فیش باید منتظر تایید فیش از سمت دانشگاه باشیم . وقتی وضعیت فیش ما به حالت تایید شده درآمد میتوانیم در خواست وام خود را ثبت کنیم .

برای ثبت در خواست از منو سمت راست گزینه در خواست جدید را انتخاب کرده و نوع وام در خواستی و مبلغ مورد نظر را وارد می کنیم و کلید اینتر می است را بر روی صفحه کلید می زنیم تا در خواست ما ثبت شود .

| 🕂 سامانه صدوق فرض الحسنه دانند) 🔘 🗙 انوماسون (دار)، و سازمان الکترونات 🕲                                                                                                    | - 0                                     | ×   |
|----------------------------------------------------------------------------------------------------|-----------------------------------------|-----|
| ← → C                                                                                                    | * 8                                     | ) E |
| سامانه آمروزش رای اسانه آمرازشهان مد 🗞 سرویس های الکترون یکی اندازشهان مد کی سرویس های الکترون. یک اندازشهای درمانی 🔇 انوماسیون اداری و 🔇 سامانه یکیاردهانان مد کی سرویس های الکترون. این اندازشه میکود بردانی یک |                                         | 30  |
| سامانه مىندوق قرض الحسنه دانشگاه علوم پز شكى شيراز                                                                                                    | ٢                                       |     |
| داشیورد > درخواست جدید                                                                                                    |                                         |     |
| کا درخواست جدید 🕑                                                                                                    | <b>الہ</b><br>داشبورد                   |     |
| نوع وام درخواستی:** میلغ درخواستی (یال):**<br>عادی ۷۷ تو <b>مان</b>                                                                                                    | نیش بانکی<br>فیش بانکی                  |     |
|                                                                                                    | م<br>درخواست جدید                       |     |
| ه دربر در درامی.<br>شما مجاز به ثبت در خواست نیستید.                                                                                                    | <b>اللہ</b><br>رخواست ھای من            |     |
|                                                                                                    | اللہ اللہ اللہ اللہ اللہ اللہ اللہ اللہ |     |
|                                                                                                    | <b>Y</b>                                |     |
|                                                                                                    | 25000                                   |     |
| طراحي و توسعه توسط شرکت پکتا داده نگار آرين.                                                                                                    |                                         |     |

مجددا باید منتظر تایید مبلغ در خواستی وام از سمت دانشگاه بمانیم . برای پیگیری وضعیت در خواست ها می توانیم از منو سمت راست صفحه ، گزینه در خواست های من را انتخاب کنیم . پس از تایید مبلغ وام از سمت دانشگاه نوبت به معرفی ضامن ها می گردد .

| н                  |                                        |                               |                                          |                              | iarantors/492           | is.ac.ir/User/URequest/G | C 🔒 sandogh.sur     |
|--------------------|----------------------------------------|-------------------------------|------------------------------------------|------------------------------|-------------------------|--------------------------|---------------------|
| ساماته             | ه آموزش 🧩 Login 🔕 سامانه گزارشهای مد.  | سرويس هاى الكترون 📦           | ictmsoft.sums.ac.i يرتال سارمانی د       | 🗶 اتوماسیون اداری و 🕲        | سامانه یکپارچه اطلاعا 🔇 | دانشگاه علوم بزشکی 🚇     | مرکز آموزش درمانی 🕲 |
| ٢                  | سامانه صندوق قرض الحسنه دانتأ          | م پز شکی شیر از               |                                          |                              |                         |                          |                     |
|                    | داشبورد > درخواست های عن > معرفی       |                               |                                          |                              |                         |                          |                     |
| <b></b><br>داشبورد | 🖍 مشخصات وام                           |                               |                                          |                              |                         |                          | ų <b>O</b>          |
|                    | نوع وام درخواستی:                      |                               | مبلغ در فواستی (ریال):                   |                              | مبلغ تایید شده (ر       | :(ال):                   |                     |
| فیش بانکی          | عادى                                   |                               | ۱۵۰۰۰۰۰۰                                 |                              | 1PA                     |                          |                     |
| p                  | توضيحات:                               |                               |                                          |                              |                         |                          |                     |
| ر خواست جدید       | با سلام و احترام لطفا نسبت به معر فی ض | ىامانە اقدام تماييد ، لازم اس | ، ضاعتین در سامانه خود تایید نمایند تا پ | ه جهت پر داخت ار سال گر دد . |                         |                          |                     |
|                    |                                        |                               |                                          |                              |                         |                          |                     |
| حواست میں س        | 📽 ضامن های انتخاب ا                    |                               |                                          |                              |                         |                          |                     |
| 🖸<br>وام های من    | نمایش + 🗸 مورد جستجو:                  |                               |                                          |                              |                         |                          | 8                   |
| <b>۲</b><br>ضمانت  | _† متامن اول                           | وضعيت                         | الريخ تاييد                              | _↑ شامن دوم                  | ارز وضعيت               | 11 005                   | يبد                 |
|                    |                                        |                               |                                          |                              |                         |                          |                     |
|                    |                                        |                               |                                          |                              |                         |                          |                     |

21

برای معرفی ضامن ها باید دو نفر از همکاران که از قبل در سامانه صندوق قرض الحسنه دانشگاه ثبت نام کرده اند را معرفی کنیم .

برای اینکار کافیست کد پرسنلی ضامن را در قسمت جست و جو وارد کنیم و پس از مشاهده مشخصات فرد ضامن ، آنرا ثبت کنیم.

به محض ثبت شدن نام ضامن برای ایشان پیامکی جهت تایید ضمانت وام شما ارسال خواهد شد و باید برای تایید این کار به کارتابل خود مراجعه کند و در قسمت ضمانت ، ضمانت وام شما را تایید نماید .

پس از ثبت و تایید ضامن ها در سیستم باید مجددا منتظر تایید آن از سمت دانشگاه بمانیم . در صورت تایید ضامن ها میتوانیم از قسمت درخواست های من ، زمان واریز مبلغ تایید شده را مشاهده کنیم .

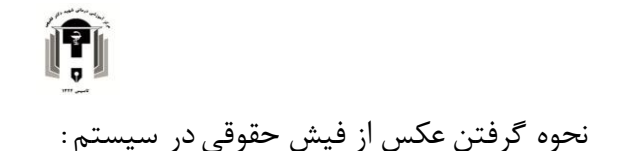

ابتدا وارد سایت salaryfish.sums.ac.ir شوید و پس از باز کردن فیش حقوقی خود بر روی صفحه دسکتاپ از منو استارت ویندوز برنامه snipping tool را جست و جو کنید و آنرا اجرا نمائید

| وق قرض الحسنة دانشگ 🔹 🗼 اتوماسيون اداري و سازمان الكترونيا. 🚳                                                                               | + x سامانه نېش دقوقون X سامانه مېش                                                                                                    | - 0 ×                              |
|----------------------------------------------------------------------------------------------------|----------------------------------------------------------------------------------------------------|------------------------------------|
| $\label{eq:constraint} \leftarrow \ \rightarrow \ \mathbf{C}  \mathbf{A} \ \ \text{Not secure} \   \ \ \text{salaryfish.sums.ac.ir/indexn}$ |                                                                                                    | ⊶ ≌ ☆ 🛛 :                          |
| 🖉 دانشگاه علوم یزشکن 🌒 مرکز آموزش درمانی 🌒 Apps 🛄                                                                                           | انه آموزش 🍰 الومانيون الداري و 🗞 سرويس های الکترون 🕲 اندريس های الکترون 🏟 اندازي و 🌒 سامانه يكيارچه اطلاعا ا                                                                                                    | » ساما                             |
| ٩                                                                                                    | vle x                                                                                                    |                                    |
| All Apps Documents Web More ▼       Best match                                                                                              | مین دانشگاه علوم پز<br>نوع ۲<br>به از<br>کندلی ۲۰ (باعث) ۲۵ (باعث) ۲۰ (باعث)<br>کندلی ۲۰ (باعث) ۲۵ (باعث)<br>کندلی ۲۰ (باعث) ۲۰ (باعث) ۲۰ (باعث)<br>کندلی ۲۰ (باعث) ۲۰ (باعث) ۲۰ (باعث)<br>Snipping Tool<br>App | سال مالي ب ١٣٩٦<br>ردية مالي<br>ال |
| Search the web<br>Sip - Soe web results Settings (1)                                                                                        | <ul> <li>cope</li> <li>cope</li> <li>cope file location</li> <li>Pin to Start</li> <li>Pin to taskbar</li> </ul>                                                                                                |                                    |
| R                                                                                                    | ر<br>snipping tool                                                                                                    | 4) ENG 627AM<br>12/2/2009 -        |

پس اجرای برنامه snipping tool گزینه new را انتخاب کرده و با ماوس محدوده کادر عکس را انتخاب کنید .

| × التواسيون اذان و ساونان الكترونيا: ﴿<br>الله > C ▲ Not secure sala<br>الله جموني درماني- ♦ موجع الله الله الله الله الله الله الله الل | <ul> <li>× سامانه نیش مغونی</li> <li>× سامانه میش مغونی</li> <li>× سامانه میش مغونی</li> <li>× سامانه میکارچه اطلاعا (دانشگاه علوم بوشک</li> <li>۲. المگاه علوم بوشک</li> <li>۲. المگاه علوم بوشک</li> </ul>                                                                   | (2) Statesing Tool - □<br>(2) Were Mode * ② Detry * X Incol ③ De<br>both were stop Tool is moving<br>In a future update, Solopping Tool is moving<br>In a future update, Solopping Tool is the moving to a new<br>home, Toy imported feature and to like usual with Solo | x G X<br>tions G :<br>x x |
|----------------------------------------------------------------------------------------------------|----------------------------------------------------------------------------------------------------|----------------------------------------------------------------------------------------------------|---------------------------|
| میت الحقان<br>۵۸.                                                                                                    | دانشگاه علوم پزشکی و خدمات بهداشتی درمانی<br>بیمارستان شهید دکتر نقیمی<br>(ر): ۳۰ العاله کار (ساعت)،24 کسر کار (رور): مرحس (رور): تجمی۲: تجمی۳: کاریخ چاپ: ۲۷۱۸۹۲۲<br>(رور): مرحص (رور): مرحس (رور): تجمی۲: تجمی۳: کاریخ چاپ: ۲۷۱۸۹۲۲<br>موقه عنوان جاری معوله عنوان مانده منع | ۵. Suetch<br>آری اور کی اور اور اور اور اور اور اور اور اور اور                                                                                                    | سال مالی ب<br>ردیف<br>۱   |
|                                                                                                    |                                                                                                    |                                                                                                    |                           |
|                                                                                                    |                                                                                                    |                                                                                                    | 823 AM                    |

| 🗙 الوماسيون اداري و سازمان الکترونيا: 🔘 | + × سامانه ميش حقوقي X سامانه مندوق قرض الحسنة دانشا 🕼                                                               | - Ø ×               |
|-----------------------------------------|----------------------------------------------------------------------------------------------------|---------------------|
| ← → C ▲ Not secure   salar              | ryfish.sums.ac.ir/indexn                                                                                             | or Q ☆ \varTheta :  |
| 🔘 مرکز آموزش درمانی 🔘 Apps              | مورش 🤧 neol 🕕 سامانه گزارشهای مد 🗞 سرویس های الکترون 🕲 سرویس های الکترون 🕲 دانشگاه علوم بزشکن                        | » « سامانه )        |
|                                         | پاچ                                                                                                    |                     |
|                                         |                                                                                                    |                     |
|                                         |                                                                                                    |                     |
|                                         | دانشگاه علوم پزشکی و خدمات بهداشتی درمانی                                                                            | سال مالی 🔪 الانزاز  |
| فت انتخاب                               | نيم<br>نوع                                                                                                    | ماه بردينه<br>ما 13 |
|                                         | نام<br>کدمل کارگرد(روز): ۳۰ اضافه کار (ساعت)۵۷ کسر کار (روز): مرخص (روز): تبعی۲: تبعی۳: تاریخ چاپ: ۲۲۹۹/۱۳۹۲<br>کدمل | Gw                  |
|                                         | حقوق و مزايا كسورات قانوني وام و يدهي                                                                                |                     |
|                                         | <u>علوان فرای موجه علوان ماید علوان ماید</u>                                                                         |                     |
|                                         |                                                                                                    | 100                 |
|                                         |                                                                                                    |                     |
|                                         |                                                                                                    | 1000                |
|                                         |                                                                                                    |                     |
|                                         | ·                                                                                                    |                     |
|                                         |                                                                                                    |                     |
|                                         |                                                                                                    |                     |
|                                         |                                                                                                    |                     |
|                                         |                                                                                                    |                     |
|                                         |                                                                                                    |                     |
|                                         |                                                                                                    |                     |
|                                         |                                                                                                    |                     |
|                                         | انتخاب محدوده كاد, عكس                                                                                               |                     |
| O Type here to search                   |                                                                                                    | ¶⊒ d≠ ENG 8-28 AM □ |

پس از انتخاب محدوده کادر عکس با رها کردن کلیک ماوس صفحه جدیدی برای شما باز می شود که عکس را به شما نشان می دهد و میتوانید آنرا ذخیره کنید .

| اردان الكنونيا. 🕼 اوران الكنونيا.                                                                                                    | - 0      | × -        | o ×                |
|----------------------------------------------------------------------------------------------------|----------|------------|--------------------|
| $\begin{array}{c} \leftarrow \rightarrow \mathbf{C} \\ & \downarrow & \downarrow & \downarrow & \downarrow & \downarrow & \downarrow & \downarrow & \downarrow & \downarrow &$                                                                                                    |          |            | ☆ \varTheta :<br>» |
| ذخيره فايل                                                                                                    |          | Î          | منو                |
| فیش<br>فیش<br>نوع ۱۰<br>نام<br>التحاب<br>التحاب<br>الما<br>التحاب<br>التحاب<br>الما<br>التحاب<br>الما<br>الما<br>الما<br>الما<br>الما<br>الما<br>الما<br>ال |          |            | سال مالی<br>ردیف   |
| alla alla chia alla chia alla chia alla chia alla di stato di stato di stato di stato di stato di stato di stato                                                                                                    |          |            |                    |
|                                                                                                    |          |            |                    |
| c                                                                                                    |          | >          | -                  |
| 🛤 🕐 Type here to search 🕴 Hit 🔞 🔚 🦉 😭 🍁 🌄 🎯 🍪 🕾 🎯 🥔 🗞 🛷                                                                                                    | 8 ~ 12 f | \$⊅) ENG 8 | 26 AM              |

با کلیک بر روی آیکن ذخیره پنجره ای باز می شود که باید مسیر ذخیره فایل را مشخص کنید که برای سهولت کار میتوانید ave را بزنید .

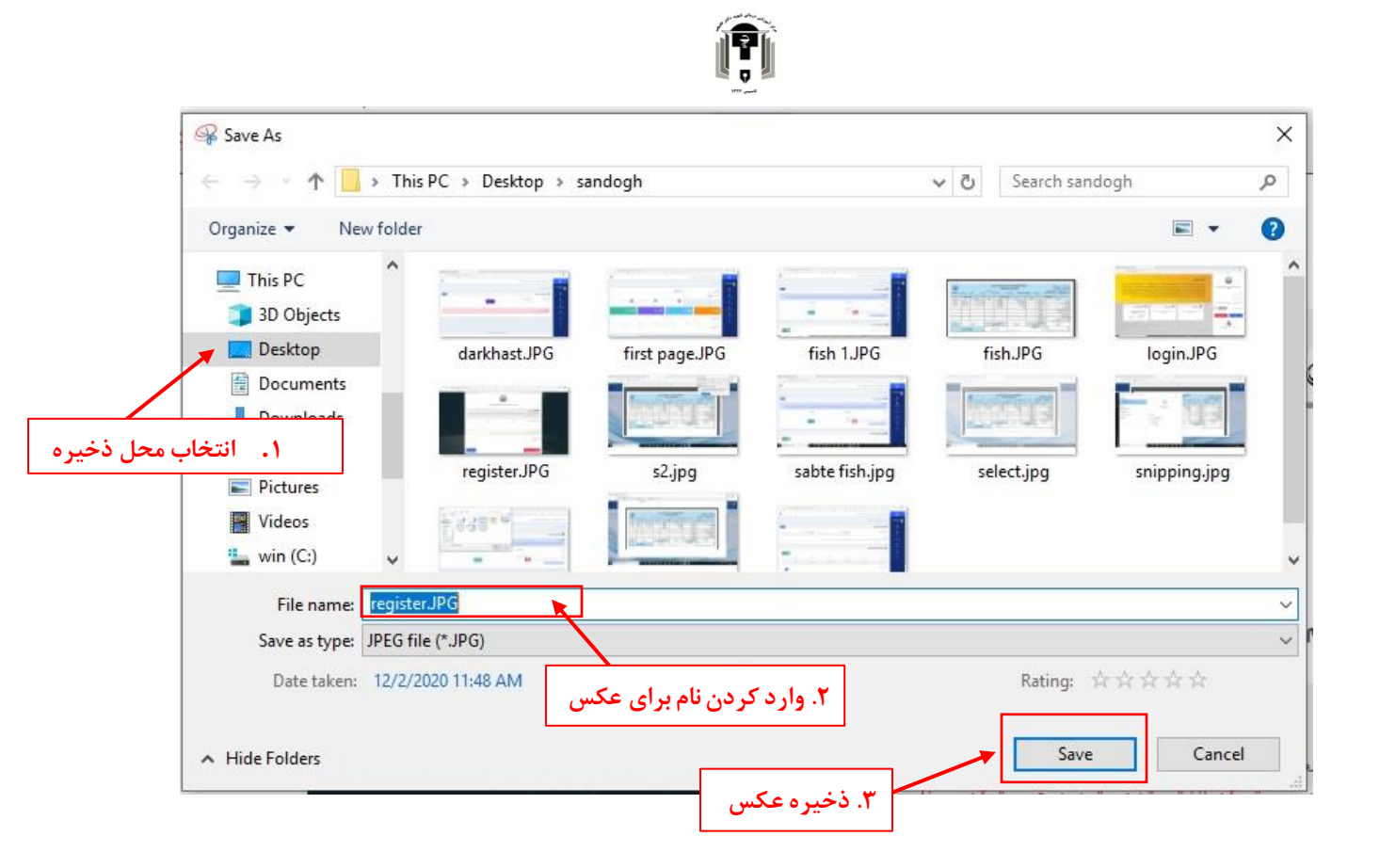

تهیه و تنظیم: واحد فناوری اطلاعات بیمارستان شهید دکتر فقیهی